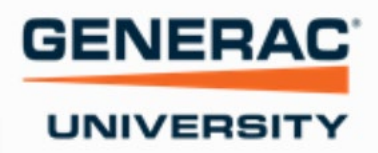

SIGN IN

## How to register a new account on Generac University and complete pre-reqs

1. Go to <u>www.generac.com/university</u>

.

K STADT CHUDE

## Notes:

A 0

GENERAC

- If you have an existing account, please do not create a duplicate account.
- Each user needs their own account.

UNIVERSITY ----Welcome to **Generac University** GENERAC Generac is pleased to provide these learning tools to help our partners improve their technical and sales knowledge about our ecosystem of products View Course Catalog Create a New Account 203 **F** Log Into Existing Account Register for an account or use the form above to login. Login to access the Dashboard and manage your training. Browse the course catalog to find a course and enroll. View Catalog

- 2. Click on Create a New Account/Register.
- 3. Please enter your email address and select why you are coming to Generac University and Click Submit.

| ail *                                                                                                    |   |
|----------------------------------------------------------------------------------------------------|---|
| est@generac.com                                                                                           |   |
| Residential Home Standby Sales/Service purchasing direct thro                                             | ~ |
| Residential Home Standby Sales/Service purchasing direct thro                                             | ~ |
| Residential Home Standby Sales/Service purchasing direct thro<br>Residential Service<br>Residential Sales | ~ |

**4.** Next if you have a Dealer Number please enter it and click YES if you do not have one leave this blank and Click No.

Note: You will need to enter the Dealer Number with leading 0's but not the 1002- Example of what you need to enter: 0011113567

| REGISTER                                                                                    |
|---------------------------------------------------------------------------------------------|
| Do you have a Dealer Number?                                                                |
| Dealer Number (Please enter only the dealer number after the dash, including leading zeros) |
| YES NO                                                                                      |
|                                                                                             |

5. Lastly enter all your information and click

CREATE ACCOUNT

You will receive an email with your Username when you create an account.

## **Completing your 4 Pre-reqs**

- 1. Login to Generac University with your credentials, you will be on the Catalog page.
- 2. Click on the Air-cooled Catalog

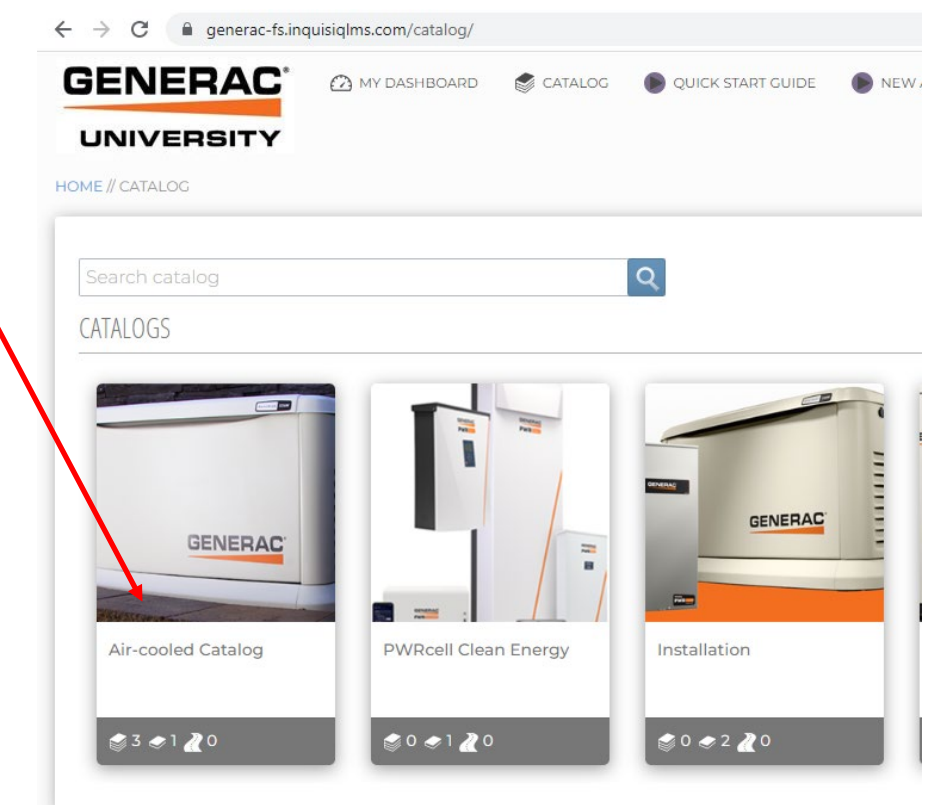

3. Next click on the Air-cooled Pre-reqs Catalog

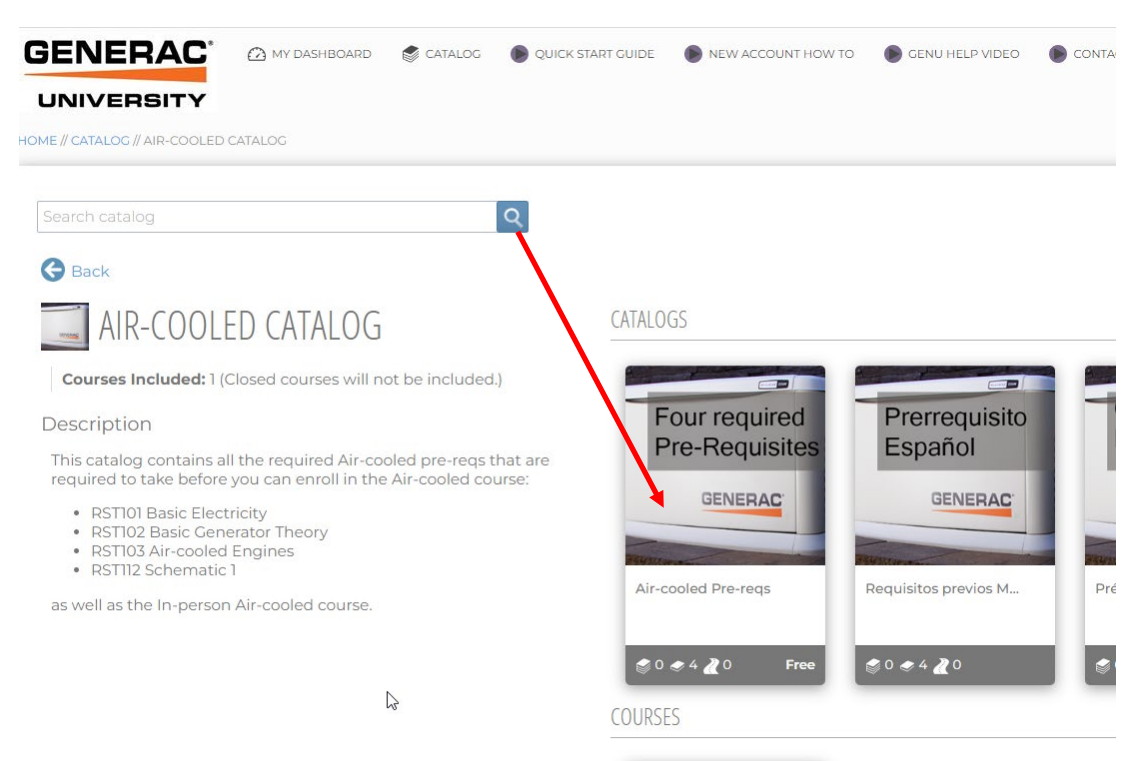

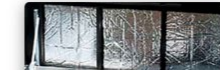

## 4. Click Enroll

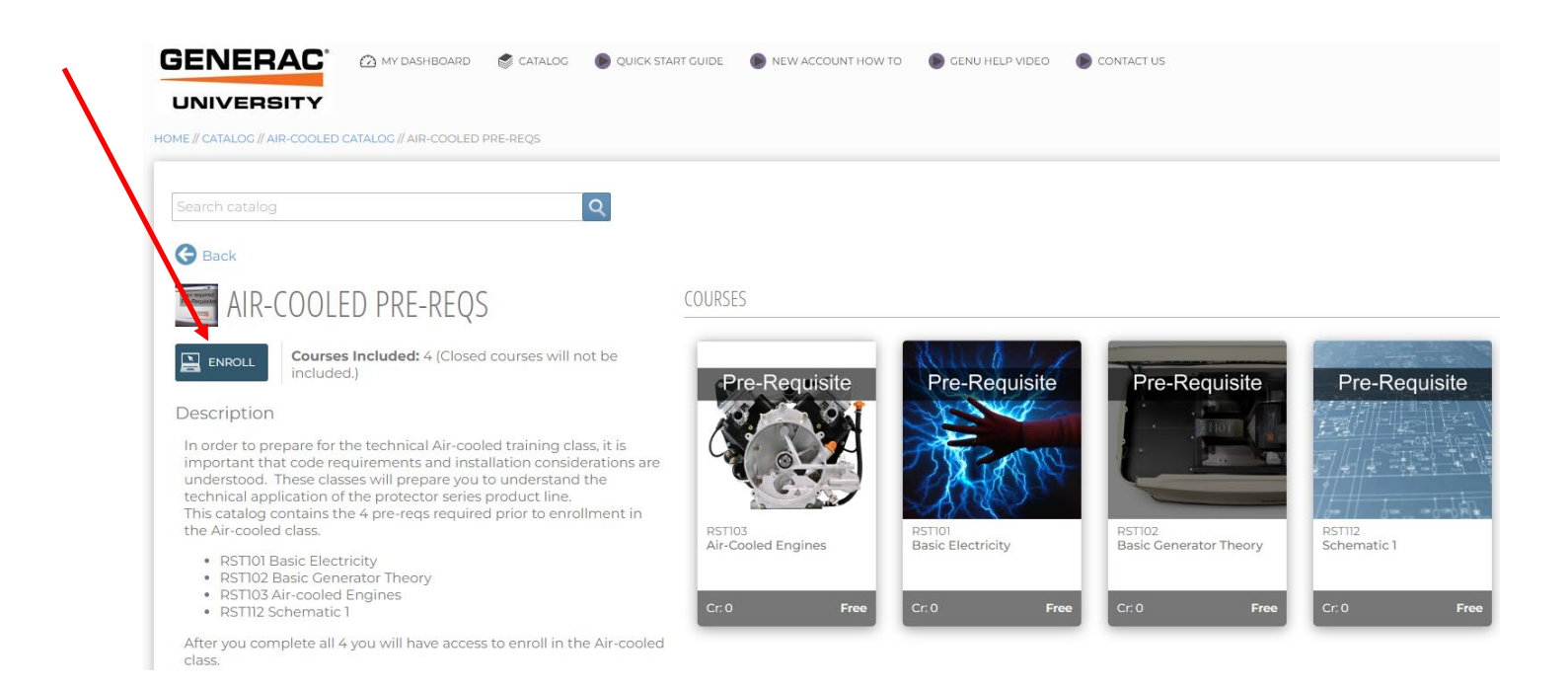

These will now appear on your My Dashboard screen. This is where you will launch these.

To get to the My Dashboard board page, click My Dashboard.

| ← → C a generac-fs.inc        | uisiqlms.com/catalog/ |          |                   |         |  |
|-------------------------------|-----------------------|----------|-------------------|---------|--|
| GENERAC                       | MY DASHBOARD          | CATALOG  | QUICK START GUIDE | NE      |  |
| UNIVERSITY                    |                       |          |                   |         |  |
| HOME // CATALOG // AIR-COOLED | CATALOG // AIR-COOLED | PRE-REQS |                   |         |  |
|                               |                       |          |                   |         |  |
| Search catalog                |                       |          | Q                 |         |  |
| G Back                        |                       |          |                   |         |  |
| AIR-COOLED PRE-REQS           |                       |          | COURS             | COURSES |  |
|                               |                       |          |                   |         |  |

Lastly click green circle with white arrow to launch.

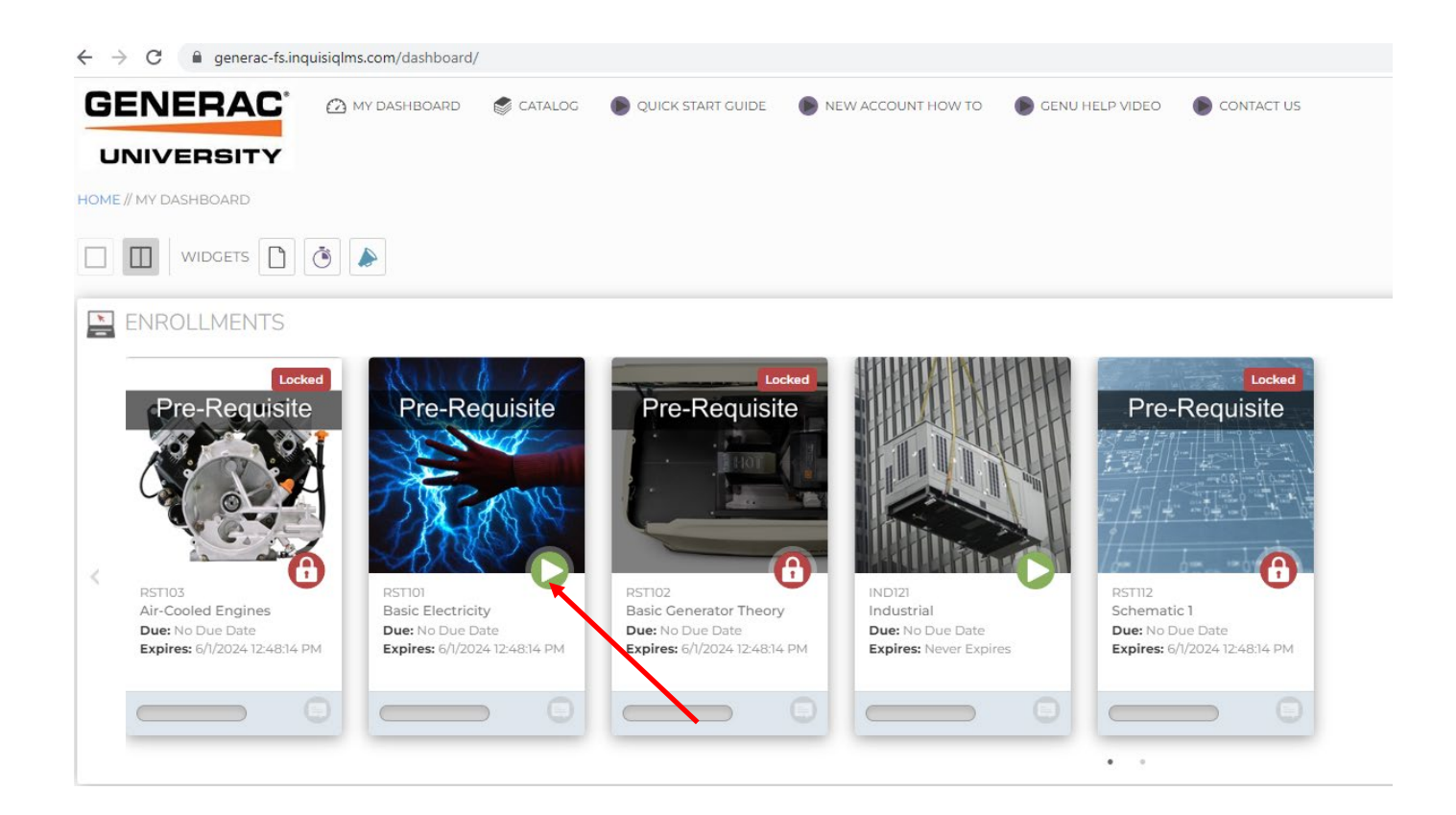